# FX3100 Quick start guide table of contents English

<u>Svenska</u>

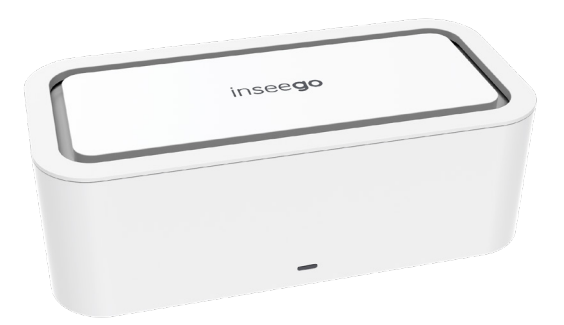

This guide provides instructions for setting up, connecting, and configuring your FX3100.

## Front view

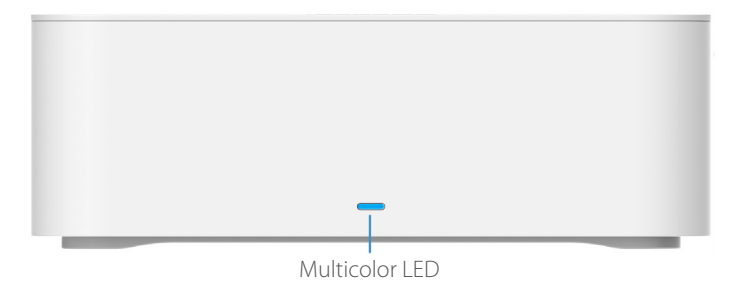

| LED Color | Operation         | Meaning                                                              |  |
|-----------|-------------------|----------------------------------------------------------------------|--|
| Blue      | Solid<br>Blinking | Strong 5G connection (3 – 5 bars)<br>Weak 5G connection (1 – 2 bars) |  |
| Green     | Solid<br>Blinking | Strong 4G connection (3 – 5 bars)<br>Weak 4G connection (1 – 2 bars) |  |
| Yellow    | Solid             | Software update is in progress                                       |  |
| Red       | Solid<br>Blinking | Router is booting up<br>No service, SIM error, or locked SIM card    |  |
| White     | Blinking          | Factory reset                                                        |  |

Back view

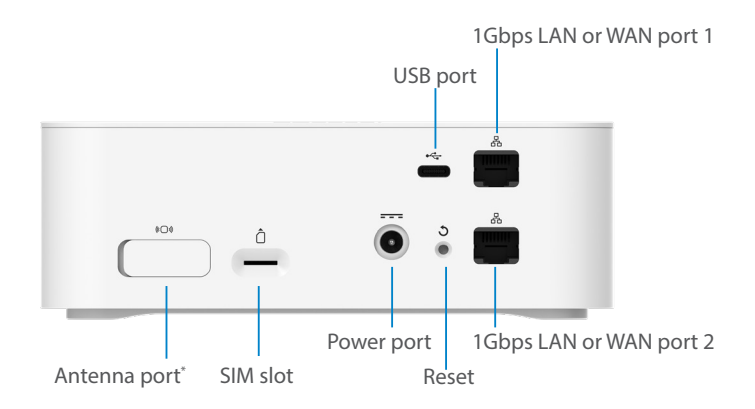

\* The antenna port is for an optional external 3.4-5GHz antenna and will only provide support for mobile frequency bands within this range. To activate the external antenna port, you must enable it from **Settings > Preferences** in the Admin web UI.

# Setting up your FX3100

### Step one: install the SIM card

• Insert a Nano SIM card into the SIM slot on the back of the device.

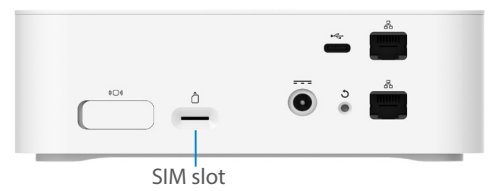

**NOTE:** If necessary, remove the SIM from its protective sleeve, being careful not to touch the goldcolored contact points. **Insert the SIM card notch first, with the contact points facing down**.

This device supports only Nano SIM cards.

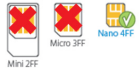

### Step **two:** power on the FX3100

• Plug the power cord into the router power port and plug the power adapter into an AC wall outlet.

**WARNING:** Be sure to use the power adapter that came with your device to avoid damage that may void the warranty.

### Step three: identify a location for your FX3100

 Scan the QR code to download the Inseego Mobile<sup>™</sup> app from AppStore or Google Play, or visit https://inseego. com/inseego-connect-get-app to download the app.

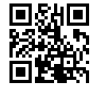

• Follow instructions within the Inseego Mobile app to connect to the FX3100 and perform a location survey to identify the ideal location for your FX3100.

## Connecting to a wireless device

To wirelessly connect a Wi-Fi-capable device (such as a PC, laptop, tablet, or phone) to your FX3100 for the first time:

- 1. Make sure the FX3100 is powered on and the indicator LED is blue or green.
- 2. On the device you want to connect to the internet, open the Wi-Fi settings or application and in the displayed list of available networks, find the **Primary Wi-Fi** network name printed on the bottom of your FX3100.

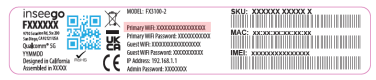

- 3. Click **Connect** or otherwise select the network name.
- 4. When prompted, enter the **Primary Wi-Fi password** printed on the bottom of the router.

| Inseego<br>FXXXXXX<br>Stategovice<br>Stategovice<br>St | MODEL: FX3100-2<br>Primary IMFE: COODCODDCODCODCOC<br>Genest IMFR Passwort: 30000000000<br>Genest IMFR Passwort: 30000000000<br>P Address: 192:163.11<br>Admin Passwort: 30000000 | SKU: XXXXXXXXXXXX   MAC: XXXXXXXXXXXXXXXXXXXXXXXXXXXXXXXXXXXX |
|----------------------------------------------------------------------------------------------------|----------------------------------------------------------------------------------------------------|---------------------------------------------------------------|
|----------------------------------------------------------------------------------------------------|----------------------------------------------------------------------------------------------------|---------------------------------------------------------------|

You can change the default name or password to something easier to remember (see "Monitoring and managing your FX3100").

Your Wi-Fi-capable device is now connected to the internet.

## Monitoring and managing your FX3100

You can use the following options to monitor and manage your FX3100:

**Inseego Mobile app** - Use the same mobile app you used to install your FX3100 to perform basic device monitoring and management.

FX3100 Admin web UI - Access the web UI at http://192.168.1.1 or http://fx3100.com for a full set of device management features.

**NOTE:** Passwords for WiFi and the Admin web UI are printed on the label of your device. We strongly recommend that you change your password before using your FX3100

# Restoring factory settings

NOTE: When performing a factory reset, any changes made to settings will be lost.

To restore factory settings, follow these steps:

- 1. Verify that your FX3100 is powered on.
- 2. Locate the reset opening  $\mathfrak{I}$  on the back of your router.
- 3. Press the recessed button for about five seconds until the device resets. The LED blinks white, then turns red. When it is green or blue, your FX3100 is ready.

NOTE: The first time you perform a factory reset, it may take over two minutes for your FX3100 to restart.

### Inseego Mobile app requirements

Smartphone or device on iOS 13 or above, or Android 9.0 or above.

### System requirements

Any device with Wi-Fi capability and an internet browser. The FX3100 is compatible with all major operating systems and the latest versions of browsers.

### Support and more

Please reach out to your service provider.

#### More information

To access a user guide, go to **https://inseego.com/download/fx3100-userguide-tele2.pdf**.

Or, from the FX3100 Web UI, select Help > Customer Support > User Guide.

WARNING: DO NOT ATTEMPT TO SERVICE THE WIRELESS COMMUNICATION DEVICE YOURSELF, SUCH ACTION MAY VOID THE WARRANTY. THE ROUTER IS FACTORY TUNED. NO CUSTOMER CALIBRATION OR TUNING IS REQUIRED. CONTACT INSEEGO TECHNICAL SUPPORT FOR INFORMATION ABOUT SERVICING YOUR WIRELESS COMMUNICATION DEVICE.

Denna guide ger instruktioner för hur du installerar, ansluter och konfigurerar din FX3100.

## Framsida

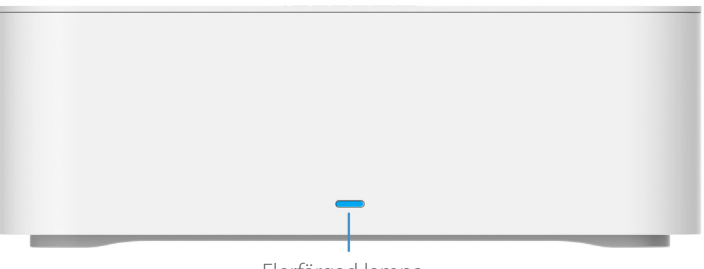

Flerfärgad lampa

| LED-färg | Funktion          | Betydelse                                                                         |
|----------|-------------------|-----------------------------------------------------------------------------------|
| Blå      | Fast<br>Blinkande | Stark 5G-anslutning (3–5 signalstaplar)<br>Svag 5G-anslutning (1–2 signalstaplar) |
| Grön     | Fast<br>Blinkande | Stark 4G-anslutning (3–5 signalstaplar)<br>Svag 4G-anslutning (1–2 signalstaplar) |
| Gul      | Fast              | Programvaruuppdatering pågår                                                      |
| Röd      | Fast<br>Blinkande | Routern startar upp<br>Ingen tjänst, SIM-fel eller låst SIM-kort                  |
| Vit      | Blinkande         | Fabriksåterställning                                                              |

## Vy över baksidan

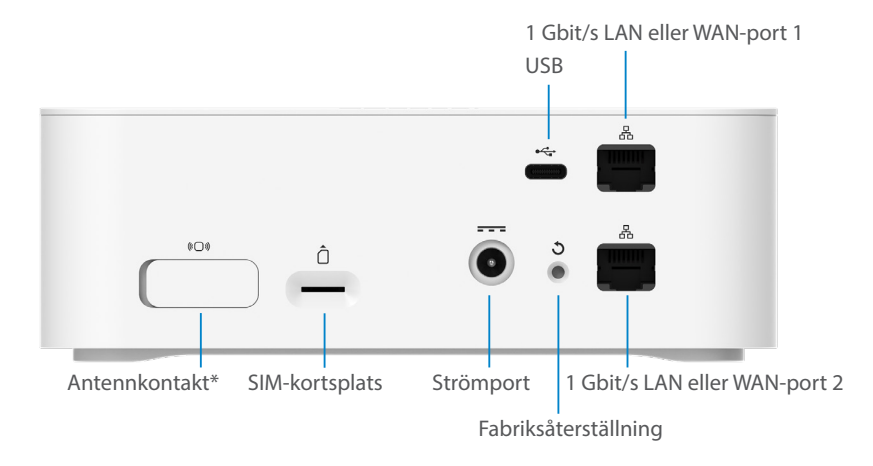

\* Antennkontakten är till för en frivillig extern antenn för frekvensbanden 3.4 - 5 GHz och stödjer enbart frekbanden inom det området. Antennkontakten aktiveras i Webbgränssnittet för administration i menyn **Inställningar > Inställningar**.

## Installera din FX3100

### Steg ett: Installera SIM-kort

• Sätta i ett Nano SIM-kort i SIM-kortsplatsen på enhetens baksida.

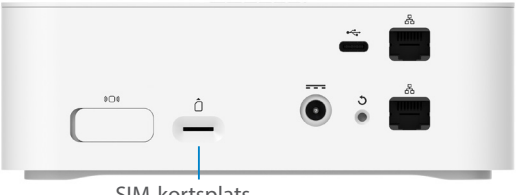

SIM-kortsplats

OBS: Om så behövs kan du ta bort SIM-kortet från dess skyddsfodral. Var noga med att inte vidröra de guldfärgade kontaktpunkterna. Sätt i SIM-kortet med skåran inåt och kontaktpunkterna vända nedåt.

Den här enheten stöder endast Nano SIM-kort.

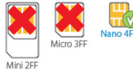

## Steg två: Sätt på FX3100

Anslut strömsladden till routerns strömport och anslut nätadaptern till ett vägguttag.

VARNING: Se till att använda nätadaptern som följde med enheten för att undvika skador som kan leda till att garantin slutar gälla.

### Steg tre: Välj en plats för din FX3100

 Skanna QR-koden för att ladda ner Inseegos Mobile<sup>™</sup> app från AppStore eller Google Play, eller besök https://inseego.com/ inseego-connect-get-app för att ladda ner appen.

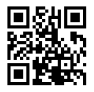

 Följ instruktionerna i Inseegos Mobile app för att ansluta till FX3100 och utför en platsundersökning för att hitta den perfekta platsen för din FX3100.

## Ansluta till en trådlös enhet

Gör så här för att upprätta en trådlös anslutning mellan en Wi-Fi-kompatibel enhet (som en stationär dator, bärbar dator, surfplatta eller telefon) och din FX3100 för första gången:

- 1. Se till att din FX3100 är påslagen och att indikatorlampan lyser blått eller grönt.
- På enheten du vill ansluta till internet öppnar du Wi-Fi-inställningarna eller -applikationen. I listan över tillgängliga nätverk letar du upp nätverksnamnet för ditt primära Wi-Fi, som är tryckt på undersidan av din FX3100.

| FOCULOR<br>FOCULOR<br>Statement State<br>California<br>Construction<br>Prepared in California<br>Accombile in Statema<br>Prepared in California<br>Accombile in Statema<br>Prepared in California<br>Accombile in Statema<br>California<br>Construction<br>Prepared in California<br>Accombile in Statema<br>Construction<br>Prepared in California<br>Accombile in Statema<br>Construction<br>Construction<br>Cons | MODEL: TX8100-2<br>Primary IMF2 X000000000000000<br>Gest WF2 X000000000000<br>Gest WF2 X0000000000000<br>Gest WF2 X0000000000000<br>Gest WF2 X00000000000000000000<br>FP Address 122:188.1.1<br>Admin Pazawork: X000000 | SKU: XXXXXX XXXXX X<br>MAC: XXXXXXXXXXXX<br>MEI: XXXXXXXXXXXXXXXXXXXXXXXXXXXXXXXXXXXX |
|----------------------------------------------------------------------------------------------------|----------------------------------------------------------------------------------------------------|---------------------------------------------------------------------------------------|
|----------------------------------------------------------------------------------------------------|----------------------------------------------------------------------------------------------------|---------------------------------------------------------------------------------------|

- 3. Klicka på **Anslut** eller välj nätverksnamnet på annat sätt.
- 4. Skriv in **lösenordet för ditt primära Wi-Fi** som är tryckt på undersidan av FX3100 när du uppmanas göra det.

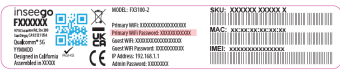

Du kan ändra standardnamnet eller lösenordet till något som är lättare att komma ihåg (se "Övervaka och hantera din 5G-router för inomhusbruk").

Din Wi-Fi-kompatibla enhet är nu ansluten till Internet.

# Övervaka och hantera din FX3100

Du kan använda följande alternativ för att övervaka och hantera din FX3100:

**Inseegos Mobile app** – Använd samma mobilapp som du använde för att installera din FX3100 för att utföra grundläggande enhetsövervakning och hantering.

Webbgränssnittet för administration av FX3100 – Gå till webbgränssnittet på http://192.168.1.1 eller http://fx3100.com för en komplett uppsättning enhetshanteringsfunktioner.

**OBS:** Lösenord för WiFi och webbgränsnittet är tryckt på etiketten på din enhet. Vi rekommenderar starkt att du ändrar din lösenord innan du använder din FX3100.

# Återställa fabriksinställningar

**OBS:** När du utför fabriksåterställningen kommer alla ändringar som gjorts i inställningarna att gå förlorade.

Följ dessa steg för att återställa fabriksinställningarna:

- 1. Kontrollera att din FX3100 är påslagen.
- 2. Leta reda på hålet för återställning reset 🕽 på baksidan av din FX3100.
- Tryck på den infällda knappen i cirka fem sekunder tills enheten återställs. Lampan blinkar först vitt, sen lyser den rött. När den blir grön eller blå är återställningen klar och FX3100 är redo.

**OBS:** Första gången du gör en fabriksåterställning kan det ta över 2 minuter för FX3100 att starta om.

## Krav för Inseegos Mobile app

Smartphone eller enhet med iOS 13 eller senare, eller Android 9.0 eller senare.

# Systemkrav

Valfri enhet med Wi-Fi-kapacitet och en webbläsare. Din FX3100 är kompatibel med alla större operativsystem och de senaste versionerna av webbläsare.

## Support och mer

Kontakta din återförsäljare.

#### Mer information

För tillgång till en användarhandbok, gå till **https://inseego.com/download/ fx3100-userguide-tele2.pdf**.

Eller gå till webbgränssnittet för FX3100 och välj **Hjälp > Kundsupport >** Användarhandbok.

VARNING: FÖRSÖK INTE UTFÖRA SERVICE PÅ DEN TRÅDLÖSA KOMMUNIKATIONSENHETEN SJÄLV. OM DU GÖR DET KAN GARANTIN SLUTA GÄLLA. ROUTERN ÄR FABRIKSINSTÄLLD. INGEN KUNDKALIBRERING ELLER JUSTERING KRÄVS. KONTAKTA INSEEGOS TEKNISKA SUPPORT FÖR INFORMATION OM SERVICE AV DIN TRÅDLÖSA KOMMUNIKATIONSENHET.

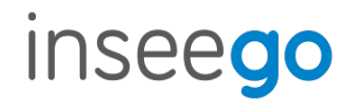

PN 14965413-003 Rev 2